# EMSTR ADMINSTRATORS GETTING STARTED

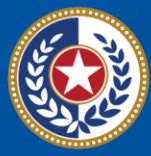

TEXAS Health and Human Services

Texas Department of State Health Services

# Emergency Medical Services and Trauma Registries (EMSTR) Administrator Guide: Getting Started

November 2024

#### Contents

| Introduction                        | . 0 |
|-------------------------------------|-----|
| Activate Your Account               | . 1 |
| Access MyApps Dashboard             | . 6 |
| Access EMSTR                        | . 7 |
| Reviewing the Entity Record Summary | . 8 |
| Hospital Facility Example           | 8   |
| Entity Record Summary Example       | 9   |
| Basic Information Example           | 9   |
| Facility Question Packages          | 12  |
| Complete Question Packages          | 13  |
| Record History                      | 14  |
| EMSTR Resources                     | .15 |

# Introduction

Texas Department of State Health Services (DSHS) Emergency Medical Services and Trauma Registries (EMSTR) is a statewide surveillance system collecting reportable event data from EMS providers, hospitals, justices of the peace, medical examiners, Long-Term Acute Care (LTAC) facilities, and Rehabilitation (Rehab) facilities.

EMSTR monitors and analyzes Texas EMS and trauma care registries data by integrating National EMS Information System (NEMSIS) Version 3.5, National Trauma Data Bank (NTDB) / International Trauma Data Exchange (ITDX) 2020 and 2023 hospital data standards, and Texas-specific questions.

EMSTR uses data from 22 Texas Trauma Services Areas (TSAs) / Regional Advisory Councils (RACs) to benchmark and compare Texas with other states and conduct epidemiological investigations to identify public health issues. By identifying public health issues, stakeholders can use data to support injury prevention initiatives, enhancing the efficiency and quality of care for patients in Texas.

DSHS developed this guide for organization / facility administrators as a tool for getting started and activating an account in the EMSTR reporting platform. This guide is intended for after you set up an account. For more information about getting access to the EMSTR platform, please visit the EMSTR Account Set Up to gain access to Identity and Access Management Online (IAMOnline) before an organization / facility can activate an account.

# **Activate Your Account**

The Texas Health and Human Services (HHS) system will automatically send users an activation email after **registering**. Locate your **IAMOnline** registration email from **noreply@okta.com**. The automated system will send the activation email to your employee email address on file.

| Hi ,                                                                                                    |
|----------------------------------------------------------------------------------------------------|
| Welcome to IAMOnline! Your account is active and ready for use. Access the portal using the below link:                                                                                                    |
| Username: @mailinator.com                                                                                                    |
| Activate Account                                                                                                    |
| Please note that the link will only be active for seven (7) days for security reasons.                                                                                                    |
| After accessing IAMOnline for the first time, set up will require a password, a phone number, and a security question for the account. The <u>Acceptable Use Agreement (AUA)</u> must be completed as well.                                                                                                    |
| If you have any questions regarding how to complete this action, please review the IAMOnline <u>Web Help</u> and <u>FAQs</u> . For further help or if this email was received in error, please contact the Help Desk at 512-438-4720 or 855-435-7181 (toll-free), 7:00 A.M. and 7:00 P.M. Central Time (CT), Monday–Friday. |
| Thank you,                                                                                                    |
| IAM Team                                                                                                    |

Your **Username** is provided in the email. Click the **"Activate Account"** button to set up your account.

**NOTE:** The link is only active for **seven** (7) days from receipt of email for security reasons.

Set up security methods to protect your account with a **password**, your **phone**, and a **security question**.

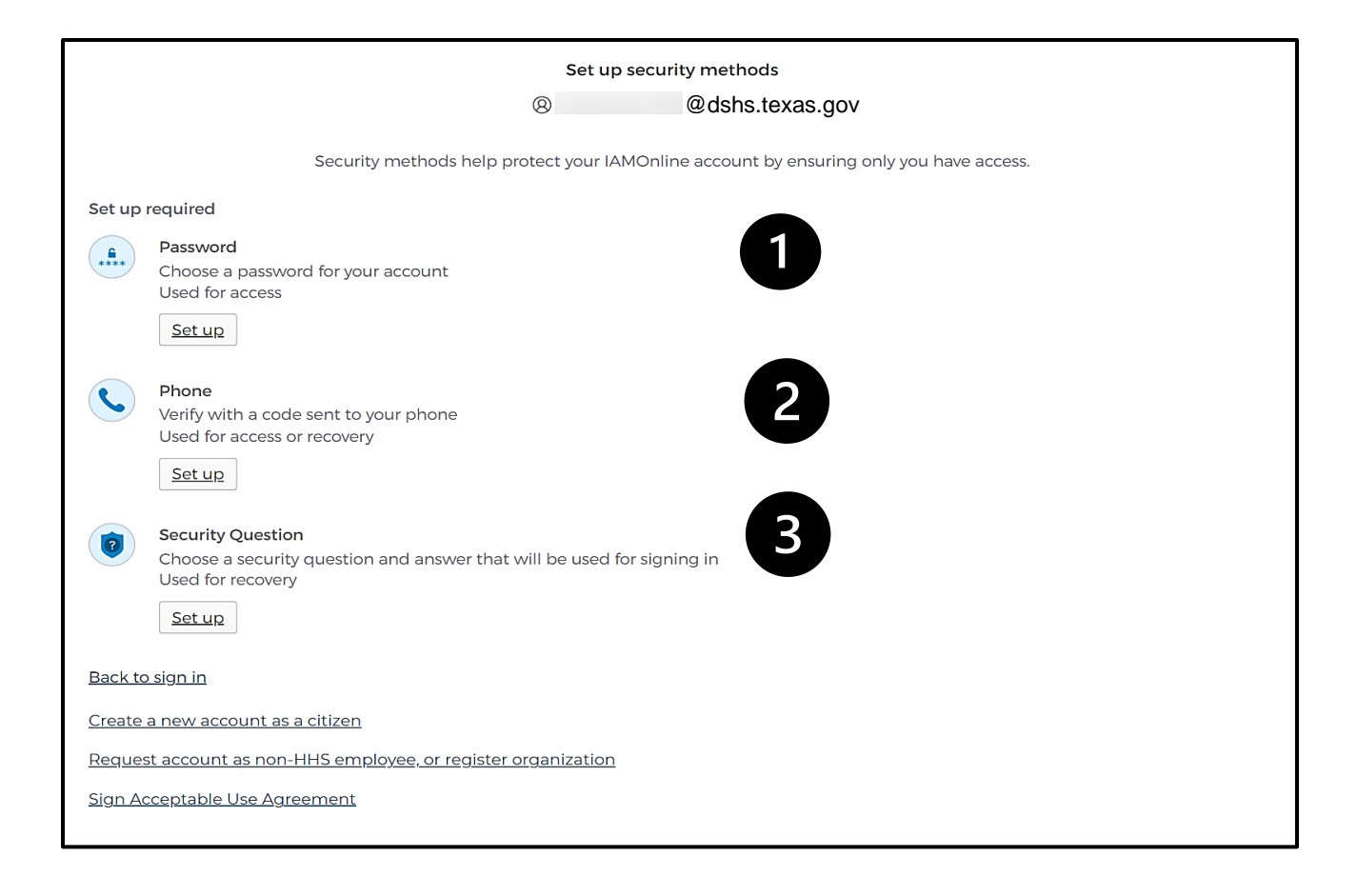

The first security method is to set up your password. To create your password, click the **"Set up"** button under **Password**.

| ****                                                                                                    |   |
|----------------------------------------------------------------------------------------------------|---|
| Set up password                                                                                                    |   |
| (a) @dshs.texas.gov                                                                                                    |   |
| Password requirements:         • At least 8 characters         • A lowercase letter         • An uppercase letter         • A number         • A symbol         • No parts of your username         • Does not include your first name         • Does not include your last name         • Your password cannot be any of your last 24 passwords |   |
|                                                                                                    | o |
| Re-enter password                                                                                                    |   |
|                                                                                                    | O |
| Next                                                                                                    |   |

Create your password in the "Enter password" text box and re-enter it in the "Re-enter password" text box.

**NOTE:** You must create a password that meets all requirements set by the organization.

Click the **"Next"** button.

Click on the **"Set up button"** under **Phone**. To set up your phone number, first select the **"SMS"** (Short Message Service) or **"Voice call"** option.

|                                             | Enter your phone number to receive a verification code via SMS. |   |
|---------------------------------------------|-----------------------------------------------------------------|---|
| <ul> <li>SMS</li> <li>Voice call</li> </ul> |                                                                 |   |
| Country                                     |                                                                 |   |
| United States                               |                                                                 | • |
| Phone number                                |                                                                 |   |
| +1                                          |                                                                 | ] |
|                                             | Receive a code via SMS                                          |   |

The **SMS** option will send a text message to your phone and the **Voice call** option will send an automated call. Verify your account by entering your ten-digit phone number and select "**Receive a code**". The automated system will send you a verification code to your phone via the delivery choice you made – SMS or Voice call. Type the verification code you received in the "**Enter Code**" box. Click the "**Verify**" button.

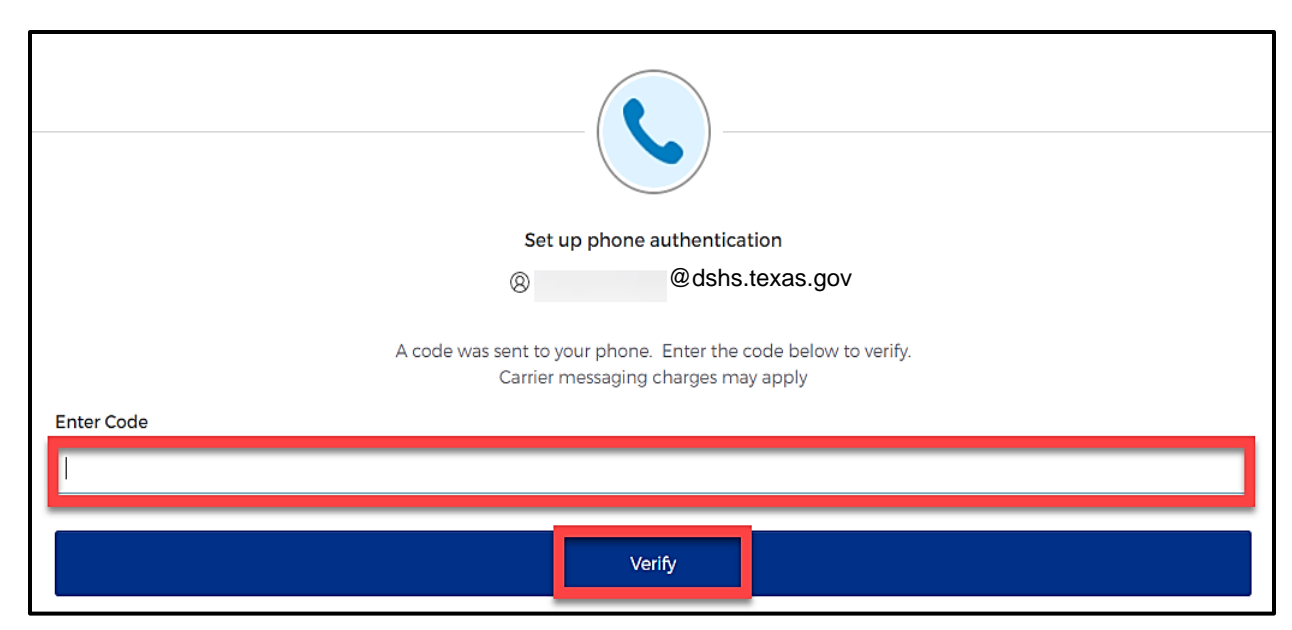

After verifying your phone number, the system will redirect you to set up a **Security Question**. To set up your security question, select the **"Set up"** button under **Security Question**.

| Set up security question                     |   |  |  |  |  |  |  |
|----------------------------------------------|---|--|--|--|--|--|--|
| Ø Ødshs texas nov                            |   |  |  |  |  |  |  |
| edulotionad.gov                              |   |  |  |  |  |  |  |
| Choose a security question                   |   |  |  |  |  |  |  |
| Create my own security question              |   |  |  |  |  |  |  |
| Choose a security question                   |   |  |  |  |  |  |  |
| What is the food you least liked as a child? | * |  |  |  |  |  |  |
| Answer                                       |   |  |  |  |  |  |  |
|                                              | © |  |  |  |  |  |  |
|                                              |   |  |  |  |  |  |  |
| Verify                                       |   |  |  |  |  |  |  |

You can either select an option to **"Choose a security question"** or **"Create my own security question"**.

**NOTE:** If creating a security question, create one that cannot be guessed by others, even those who know you well, for security purposes.

After selecting **"Choose a security question"**, select the drop-down icon and choose a security question. Enter the answer in the **"Answer"** box. To save your question and answer, select the **"Verify"** button.

# **Access MyApps Dashboard**

Once you set up your security methods, the system will redirect you to your IAMOnline "MyApps" dashboard.

| A     | My Apps                                                                                                    | My Apps                     |                |                       |                          |                 |  |  |  |
|-------|----------------------------------------------------------------------------------------------------|-----------------------------|----------------|-----------------------|--------------------------|-----------------|--|--|--|
| •     | Acceptable User Agreem<br>My Workflows: DEV & T<br>My Applications<br>Add section $\oplus$<br>Notifications (4) | Acceptable User Agree     O | ement (AUA)    | LEV: Access Requests  | DEV: Manage My<br>Access |                 |  |  |  |
|       |                                                                                                    | ⊗ My Workflows: DEV &       | TEST           |                       |                          |                 |  |  |  |
|       |                                                                                                    | <b>A</b>                    |                |                       | •••                      | •••             |  |  |  |
|       |                                                                                                    | $\overline{\checkmark}$     | X              | *                     | *                        |                 |  |  |  |
| Last  | sign in: a few seconds ago                                                                                      | DEV: Manage User            | DEV: Approvals | DEV: Register Partner | DEV: Manage Partner      | DEV: Supervisor |  |  |  |
| Priva | acy                                                                                                    | Access                      |                | organization          | organization             | Dashodiu        |  |  |  |

All tiles display with a "lock" icon until you acknowledge and sign the Acceptable Use Agreement (AUA) form. To begin the unlock process, select the **"AUA tile"** on your **MyApps** dashboard (highlighted in red above).

Carefully read and complete the AUA Form. Select **"An employee of another agency"**. Once you complete the mandatory information and sign the form, click the **"Submit"** button to complete it.

# **Access EMSTR**

Once you complete the AUA form, your tiles on the **MyApps** dashboard will unlock. To access EMSTR, select the "**EMSTR Online**" tile.

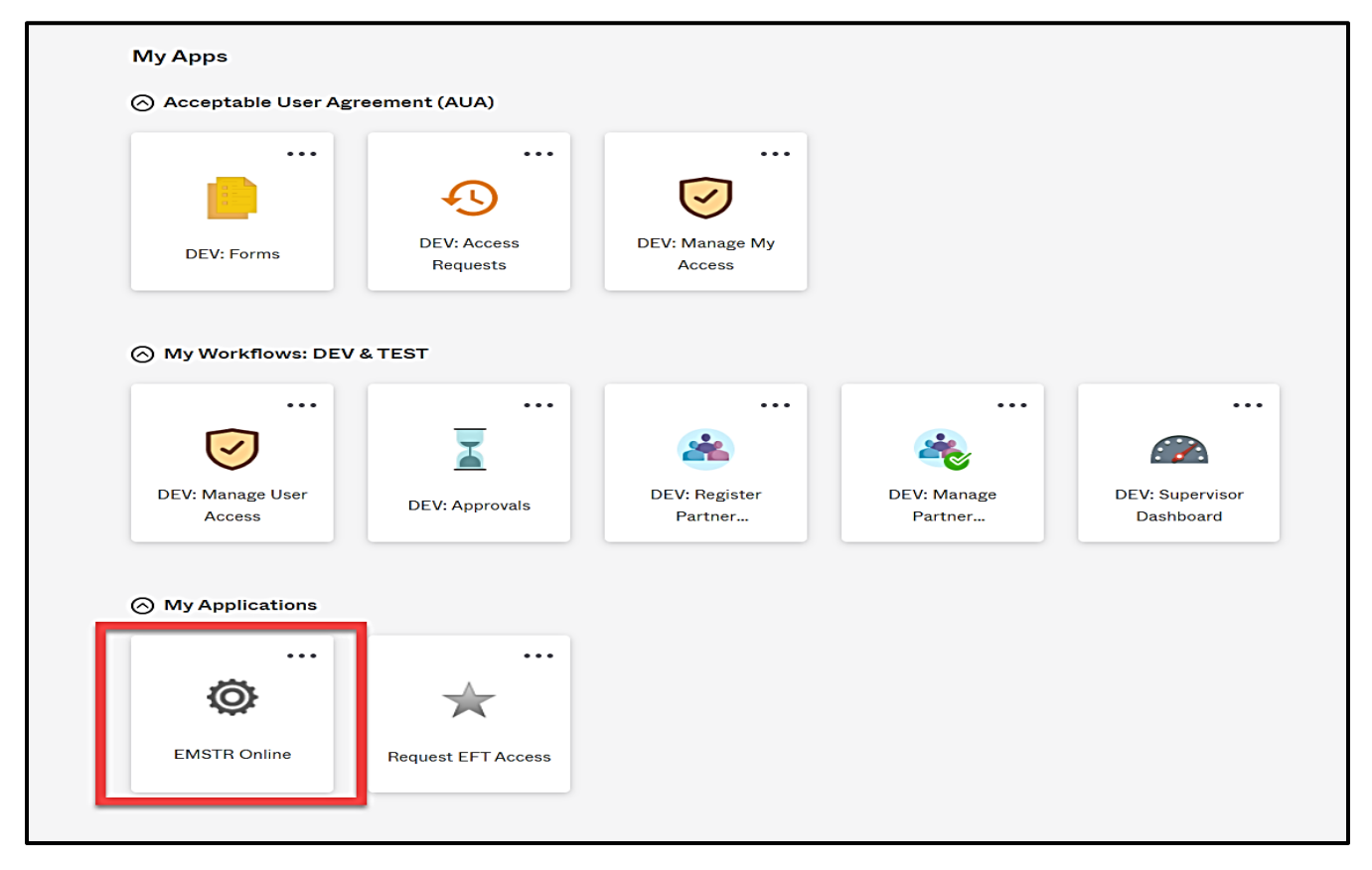

Once you select the **EMSTR Online** tile, the system will redirect you to the EMSTR homepage.

| EMSTR Westerne                                                                                                    |                                            | Home   Create Record   Search Record   Workflows   File Upload   Entity   Reports   Adm<br>  Settings   Logo |  |  |  |  |  |  |
|----------------------------------------------------------------------------------------------------|--------------------------------------------|----------------------------------------------------------------------------------------------------|--|--|--|--|--|--|
| TEXAS<br>Texas Department of State<br>Realth Services<br>Welcome to Texas Emergency Medical Services<br>and Trauma Registry System |                                            |                                                                                                    |  |  |  |  |  |  |
| - Workflows                                                                                                    |                                            |                                                                                                    |  |  |  |  |  |  |
| Workflow Queue                                                                                                    | Events                                     |                                                                                                    |  |  |  |  |  |  |
| Recently Accessed Records                                                                                                    |                                            |                                                                                                    |  |  |  |  |  |  |
| Record Id                                                                                                    | Name                                       | Record Type                                                                                                  |  |  |  |  |  |  |
| 1000001976                                                                                                    | Crystalb Testb                             | Patient Record - Hospital Submersion                                                                         |  |  |  |  |  |  |
| 1000002673                                                                                                    | crystal test2                              | Patient Record - Hospital Submersion                                                                         |  |  |  |  |  |  |
| 544                                                                                                    | crystalhospital2                           | Hospital                                                                                                    |  |  |  |  |  |  |
| 1000001532                                                                                                    | Test Crystal                               | Patient Record - Hospital                                                                                    |  |  |  |  |  |  |
|                                                                                                    |                                            | Moreau                                                                                                    |  |  |  |  |  |  |
| * Resources                                                                                                    |                                            |                                                                                                    |  |  |  |  |  |  |
| TX EMS/Trauma Home DSHS                                                                                                    | TX EMS Trauma Systems DSHS                 | NHTSA.gov - Fundamental Components of Trauma Care                                                            |  |  |  |  |  |  |
| National EMS Information System                                                                                                    | Glossary                                   | NEMSIS Data Dictionary                                                                                       |  |  |  |  |  |  |
| NTDS Data Dictionary                                                                                                    | IIDX/NIDB Data Dictionary                  | JP Submersion Data Dictionary                                                                                |  |  |  |  |  |  |
| JP TBL SCI Data Dictionary                                                                                                    | Rehab LTAC TBL SCI Data Dictionary         | NEMSIS Webservices User Guide                                                                                |  |  |  |  |  |  |
| Feedback/Tutorial                                                                                                    |                                            |                                                                                                    |  |  |  |  |  |  |
| Review User Training Slides                                                                                                    | Review Group Administrator Training Slides | Contact/Provider Feedback                                                                                    |  |  |  |  |  |  |

# **Reviewing the Entity Record Summary**

To view your entity information, select **"Entity"** from the navigation bar. This example shows **"Entity >Hospital >Hospital Facility"**.

| EMSTR                                                                             |                            | Home   Create Percent   Search Record   Workflows   File                                                                                        |
|-----------------------------------------------------------------------------------|----------------------------|----------------------------------------------------------------------------------------------------|
| TEXAS<br>Reath and Suman<br>Services Texas Department of State<br>Health Services | Welcome to Texa<br>and Tra | Hospital Facility<br>Hospital Patient Record<br>Hospital Submersion Patient *<br>Hospital Submersion Patient *<br>Hospital Submersion Patient * |
| <ul> <li>Workflows</li> </ul>                                                     |                            |                                                                                                    |
| Workflow Queue                                                                    |                            | Events                                                                                                    |
| Recently Accessed Records                                                         |                            |                                                                                                    |
| Record Id                                                                         | Name                       | Home   Create Record   Search Record   Workflows                                                                                                |
| 1000002685                                                                        | CPatient TestO             | opious <mark>entry reports Aumin Octungs t</mark>                                                                                               |
| <u>1000001532</u>                                                                 | Test Crystal               | Hospital Facility                                                                                                    |
| 1000001976                                                                        | Crystalb Testb             | Hospital Patient Record VICES                                                                                                    |
| 1000002673                                                                        | crystal test2              | Hospital Submersion Patient Record                                                                                                    |
| <u>544</u>                                                                        | crystalhospital2           | L Hospital TBI SCI Patient Record                                                                                                    |
|                                                                                   | ·                          |                                                                                                    |
| <ul> <li>Resources</li> </ul>                                                     |                            |                                                                                                    |

#### **Hospital Facility Example**

To view your entity information, select "Record Details".

| (E     | ntities 1 - 1 of 1, Page: 1/1) | 4 a <b>1</b> b H | 50 ~           |                | + Clear filter | Export Hospital Facility Reco | ord(s) |
|--------|--------------------------------|------------------|----------------|----------------|----------------|-------------------------------|--------|
| Name 0 | Facility Record ID             | DSHS ID 0        | Entity Types 0 | License Number | Status 0       | Action                        |        |
|        | 544                            | 2271173          | Hospital       |                | Active         | Record Details                |        |

**NOTE:** The row you select will be highlighted.

| /Ent   | ties 1 - 1 of 1 Page: 1/1) |              | 50 ×           |                | Rece     | ord Detail            | S |
|--------|----------------------------|--------------|----------------|----------------|----------|-----------------------|---|
| Name 0 | Facility Record            | 1D DSHS ID 0 | Entity Types 0 |                |          |                       |   |
|        |                            |              |                | License Number | Status 🗸 |                       | T |
|        | 544                        | 2271173      | Hospital       |                | Active   | <b>Record Details</b> |   |

## **Entity Record Summary Example**

The **Record Summary** screen provides an overview of the entity's record submissions.

|                     |                                      |                          | Re       | cord Summary (Hos | pital)     |            |   |
|---------------------|--------------------------------------|--------------------------|----------|-------------------|------------|------------|---|
| Basic Informat      | tion                                 | Notes                    |          | Notes Details     |            |            |   |
| Record ID           | 544                                  |                          |          | UserName          | Entry Date | Notes      |   |
| Record Type         | Hospital                             |                          |          | No records found. |            |            | - |
| Primary<br>Hospital |                                      |                          |          |                   |            |            |   |
| Status              | Active                               |                          |          |                   |            |            |   |
| Notifications       | General<br>Notifications<br>Concerns | 255 characters remaining | j.       |                   |            |            |   |
| DSHS ID             | 2271173                              |                          |          |                   |            |            |   |
| Record Data         | Concerns Record                      | History                  |          |                   |            |            |   |
|                     |                                      |                          |          | Question Packages |            |            |   |
|                     | Question Package                     |                          | Hospital | Last Update       | Updated By | Status     |   |
| Administrative      | e                                    |                          |          |                   |            | Incomplete |   |
| General Inform      | mation                               |                          |          |                   |            | Incomplete |   |
| Entity Import       | Information                          |                          |          |                   |            | Incomplete |   |

There are **three** main sections on this screen – **Basic Information**, **Notes**, and **Question Packages**.

|                         | Pecord Summary (Hospital)                                                                                                    |                                             |                                                           |                                                                                                    |  |  |  |
|-------------------------|----------------------------------------------------------------------------------------------------|---------------------------------------------|-----------------------------------------------------------|----------------------------------------------------------------------------------------------------|--|--|--|
| 1. Basic<br>Information | Basic Information           Record ID         544           Record IP         549           Permary         Hospital           Status         Allivel           Status         General           Notifications         General           Deless ID         2271173           Edit.Entity_Information         Edit.Entity_Information | Notes<br>255 characters remaning.<br>V Save | Notes Details<br>UserName Entry Date<br>No records found. | Notes +                                                                                                    |  |  |  |
|                         | Record Data Concerns Record                                                                                                    | rd History                                  | Question Packages                                         |                                                                                                    |  |  |  |
|                         | Question Package<br>Administrative<br>General Information<br>Entity Incort Information                                                                                                    | 3. Que                                      | stion Packages                                            | Status Incomplete Incomplete Inco |  |  |  |

#### **Basic Information Example**

- **Record ID** Unique identification (ID) assigned by the system.
- Record Type Type of event (varies based on facility type.)
- **Primary Hospital** Hospital name.
- Status Current status of event.

- **Notifications** Custom information (e.g., system will provide XSD rule violations that you need to review and correct).
- **DSHS ID** Unique facility number.

Click **"Edit Entity Information"** to update your information.

| Record ID             | 544                                                                                   |
|-----------------------|---------------------------------------------------------------------------------------|
| Record Type           | Hospital                                                                              |
| Primary<br>Hospital   |                                                                                       |
| Status                | Active                                                                                |
| Notifications         | General<br>Notifications<br>ConcernsPlease<br>see Concerns<br>tab for XSD<br>messages |
| DSHS ID               | 2271173                                                                               |
| <u>dit Entity Inf</u> | ormation                                                                              |

Choose the appropriate option from the **Hospital Designation** drop-down field and click **"Save"**. **Note**: Most fields are not editable.

| *Record ID               | 544                                          | *Record ID               | 544                     |   |
|--------------------------|----------------------------------------------|--------------------------|-------------------------|---|
| Primary Hospital         | crystalhospital2                             | Primary Hospital         | crystalhospital2        |   |
| Status                   | Active                                       | Status                   | Active                  |   |
| Change Status To         | Active                                       | Change Status To         | Active                  | - |
| Hospital Designation     | Please Select                                | Hospital Designation     | Trauma Center - Level 1 | - |
| DSHS ID                  | Please Select                                | DSHS ID                  | 2271173                 |   |
| *State License Number    | Hospital (General)<br>Neonatal Center        | *State Ucense Number     | 456789                  |   |
| *License Effective Date  | Pediatric Center<br>Rehab Center             | *License Effective Date  | mm/dd/yyyy              |   |
| *License Expiration Date | Rural Access Hospital<br>STEMI Center (24/7) | *License Expiration Date | 00/10/2023              |   |
|                          | Stroke Center                                |                          |                         |   |

#### **Notes Example**

In the **Notes** section, DSHS staff can enter additional comments or information regarding your entity or registration history. Facility organization administrators can see these notes.

| Basic Informa           | tion                     | Notes                     | Notes Details |                                |                     |              |       |  |
|-------------------------|--------------------------|---------------------------|---------------|--------------------------------|---------------------|--------------|-------|--|
| Record ID               | 544                      |                           |               |                                |                     |              |       |  |
| Record Type             | Hospital                 |                           | No recoros    |                                |                     |              | Ψ.    |  |
| Primary<br>Hospital     |                          |                           |               |                                |                     |              |       |  |
| Status                  | Active                   |                           |               |                                |                     |              |       |  |
| Notifications           | General<br>Notifications | 255 characters remaining. |               |                                |                     |              |       |  |
|                         | Concerns                 |                           |               |                                |                     |              |       |  |
| DSHS ID                 | 2271173                  |                           | Notes D       | etails                         |                     |              |       |  |
| Edit Entity Information |                          |                           |               | UserName                       | Entry Date          |              | Notes |  |
|                         |                          |                           |               |                                | 10/23/2023 03:37 PM | Type note be | re.   |  |
|                         |                          |                           |               |                                |                     |              |       |  |
| ecord Data              | Concerns Recor           | 1 History                 |               |                                |                     |              |       |  |
| lecord Data             | Concerns Recor           | f History                 | Que           | stion Packages                 |                     |              |       |  |
| ecord Data              | Concerns Recor           | History<br>Hospital       | Que           | stion Packages<br>Last Update  | Updated By          | Status       |       |  |
| Administrativ           | Concerns Recor           | History                   | Que           | istion Packages<br>Last Update | Updated By          | Status       |       |  |

#### **Facility Question Packages**

**Question Packages** are groups of questions that share a common theme. Click a "Question Package" link to input information.

| Record Data Concerns Record History |          |             |            |            |  |  |  |
|-------------------------------------|----------|-------------|------------|------------|--|--|--|
| Question Packages                   |          |             |            |            |  |  |  |
| Question Package                    | Hospital | Last Update | Updated By | Status     |  |  |  |
| Administrative                      |          |             |            | Incomplete |  |  |  |
| General Information                 |          |             |            | Incomplete |  |  |  |
| Cabiba Januari Information          |          |             |            | Incomplete |  |  |  |

Complete the question package by entering required information indicated by asterisks (\*). In this example, the user selected the **Entity Import Information Question Package**.

| Entity Import I            | information - 🧠 | · Hospit                     | al                          |      |           |
|----------------------------|-----------------|------------------------------|-----------------------------|------|-----------|
| Local Information          |                 |                              |                             |      |           |
| *State License Number      | 456789          | State License ID             | 456789                      |      |           |
| *Hospital Name             | C               | State License ID(original)   | 456789                      |      |           |
| Doing Business As          |                 | License Effective/Issue Date | mm/dd/yyyy                  |      |           |
| "Active                    | Active          | License Expiration Date      | 00/10/2023                  |      |           |
| *Street                    | 123 main        | *City                        | Austin                      | *Sta | ate Texas |
| *Zip Code                  | 78701           | *County                      | Travis                      |      |           |
| Region                     | 0               | TSA/RAC                      | RAC O - Capital Area Trauma |      |           |
| Mailing Address            |                 |                              |                             |      |           |
| Street                     |                 |                              |                             |      |           |
| City                       |                 |                              |                             |      |           |
| *State                     | ð5 ·            |                              |                             |      |           |
| Zip Code                   |                 |                              |                             |      |           |
|                            |                 |                              |                             |      |           |
| Telephone Number           |                 |                              |                             |      |           |
| *Telephone Number          | (817) 395-4714  |                              |                             |      |           |
| Telephone Number Extension |                 |                              |                             |      |           |
| response nomber extension  |                 |                              |                             |      |           |
| Telephone Number Type      | Please Select   |                              |                             |      |           |

Complete all sections of the question package and click "Save".

## **Complete Question Packages**

The Record Data tab shows the Question Packages and additional details:

- Hospital name;
- Last Update date;
- Updated By; and
- Status.

| ecord Data Concerns Record History |          |             |            |          |  |  |
|------------------------------------|----------|-------------|------------|----------|--|--|
| Question Packages                  |          |             |            |          |  |  |
| Question Package                   | Hospital | Last Update | Updated By | Status   |  |  |
| Administrative                     |          | 10/23/2023  |            | Complete |  |  |
| General Information                |          | 10/23/2023  |            | Complete |  |  |
| Entity Import Information          |          | 10/23/2023  |            | Complete |  |  |
|                                    |          |             |            |          |  |  |

The **Concerns** tab shows a history of logged concerns. Concerns can be added by:

- DSHS personnel;
- Organization administrators; and
- Automatically generated.

Click "Add Concern" to create a new concern.

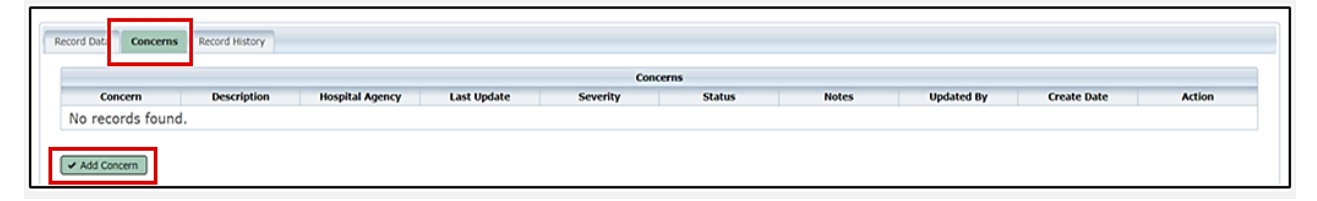

Type the concern in the **"Description"** box. Select the appropriate **Severity** from the drop-down field. Specify if the **Status** of the issue is 'active' or 'resolved'. Add additional notes if needed and click **"Save"**.

The system will show submitted concerns in the **Concerns** table with details.

# **Record History**

The **Record History** tab shows the list of updates with details such as **Time**, **Event**, **Message**, and **User**.

| Record Data Concerns Record History |                         |                             |           |  |  |  |
|-------------------------------------|-------------------------|-----------------------------|-----------|--|--|--|
|                                     | Record History          |                             |           |  |  |  |
| Time                                | Event                   | Message                     | User      |  |  |  |
| 09/12/2023 03:55 PM                 | Case Created            | Created Hospital Facility:  | 489535640 |  |  |  |
| 10/23/2023 08:20 PM                 | Administrative          | Completed: Administrative   |           |  |  |  |
| 10/23/2023 08:27 PM                 | Edit Entity Information | Updated: Entity Information |           |  |  |  |

NOTE: For Regional Advisory Council and Other Business Associate Agreements – If you wish to submit via Direct-Entry or File Upload, this will complete your configuration. Please see the File Upload Guide and Online Submission Guide for additional instructions on uploading case records to EMSTR.

**For EMS Users working with a 3<sup>rd</sup> Party Submitter** – EMSTR will review all business associate agreements (BAAs) before allowing access to data between parties. The entity decides the BAA format. Please visit EMSTR webpages for a sample. EMSTR requires a BAA if your entity chooses your Regional Advisory Council (RAC) or a third-party (e.g., vendor, billing company etc.) to submit data for your entity, through web-services. Both parties (entity and third-party/RAC) must complete and sign the BAA.

Entities must follow three steps to receive DSHS EMSTR approval:

**Step 1** – Submit a signed agreement by someone representing the <u>entity's</u> administration (e.g., hospital or EMS administrator, chief executive officer, medical director, etc.) in addition to a data steward (RAC or vendor) signature.

**Step 2** – Check both parties (the vendor and the entity) signed the BAA and the form includes an effective date and an expiration date (typically five years) prior to submittal.

**Step 3** – Send the BAA to **injury.web@dshs.texas.gov** for EMSTR account access approval.

# **EMSTR Resources**

For additional information, please visit EMSTR **New Platform Resources Page**. EMSTR developed Administrator guidance on Employee Accounts Management. Contact **injury.web@dshs.texas.gov** if you have questions.

Emergency Medical Services and Trauma Services dshs.texas.gov/injuryprevention/ems-trauma-registries